# Punjab ITI eCounseling-2021

# Candidate Registration User Manual

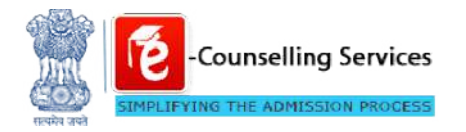

Prepared By: e-Counselling Division National Informatics Centre

> Department of Technical Education & Industrial

# Contents

| Ex | ecutiv | e Summary                                     | .1  |
|----|--------|-----------------------------------------------|-----|
| 1  | Admi   | ssion portal                                  | .2  |
|    | 1.1.   | New Candidates Registration                   | . 2 |
|    | 1.2.   | Consent Page                                  | .3  |
|    | 1.3.   | Registration Form                             | .4  |
|    | 1.4.   | Review Page                                   | .5  |
|    |        | 1.4.1. Verification of Mobile no & Email ID   | .5  |
|    | 1.5.   | Application Completion Status                 | .6  |
|    | 1.6.   | Application Form                              | .7  |
|    | 1.7.   | Qualification Detail                          | .7  |
|    | 1.8.   | Additional Qualification & Experience Details | .8  |
|    | 1.9.   | Contact Details                               | 10  |
|    | 1.10.  | Upload Documents/Images                       | 10  |
|    | 1.11.  | Preview of uploaded Document                  | 11  |
|    | 1.12.  | Preview & Final Submit                        | 12  |
|    | 1.13.  | Pay Registration Fee                          | 13  |
|    |        |                                               |     |
| 2. | Chan   | ge Password1                                  | 14  |
| 3. | Forgo  | ot Password                                   | 4   |
| 4. | Forgo  | ot Application No1                            | 16  |

### **Executive Summary**

The candidate's registration user manual has been drafted to provide an overview to understand application process flow for Punjab ITI eCounseling 2021.Process includes various activities that need to be complete by candidates. The sections are registration form, application form, uploading of required document and payment via online mode.

# 1 Admission portal

Candidates should enter **itipunjab.nic.in** and select apply for admission to ITI of Punjab under Current Event section from Dashboard.

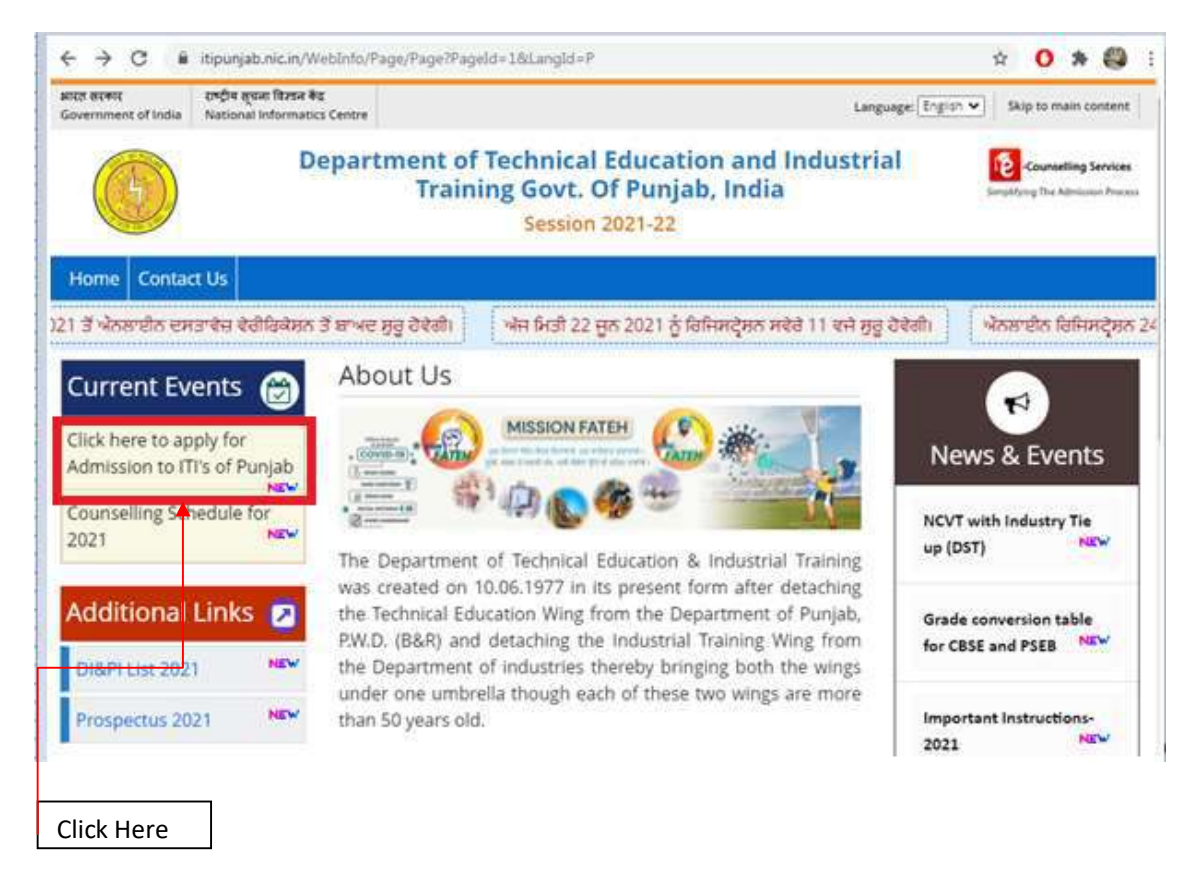

#### 1.1. New Candidates Registration

Here candidates should select new candidate's registration option to complete registration, as mention in below screenshot.

| Home                                            |                                                  |                                                                                                    |
|-------------------------------------------------|--------------------------------------------------|----------------------------------------------------------------------------------------------------|
| Regi                                            | stered Candidates Sign-In                        | Important Instructions                                                                                                    |
| Counselling                                     | Punjab ITI Counselling 2021 (Demo Counselling) 🔹 | Confidentiality of Password is solely responsibility of the candidate and all care must be taken to protect the password.         |
| Application Number                              | rksingh160287                                    | For security reasons, after finishing your work, kindly click the LOGOUT button and close all the windows related to your session |
| Password                                        |                                                  | <ul> <li>Candidates are advised to keep changing the Password at<br/>frequent intervals.</li> </ul>                               |
| Security Pin as shown<br>below (case sensitive) |                                                  | <ul> <li>Never share your password and do not respond to any mail whice<br/>asks you for your Login-ID/Password.</li> </ul>       |
| Security Pin                                    | 93U7Y2 🔊                                         |                                                                                                    |
|                                                 | Sign In Forgot Password?                         |                                                                                                    |
|                                                 |                                                  | Caution: Your IP address 106.202.11.181 is being monitored for secu<br>purpose.                                                   |
|                                                 | New Candidate Registration                       |                                                                                                    |
|                                                 | Forgot Application Number                        |                                                                                                    |

#### **1.2.** Consent Page

Here candidate should select radio button for I agree then application will direct to next step, selection of I do not agree button will sent back to home page.

| Candidate's Declaration                                                                                                    |                                  |
|----------------------------------------------------------------------------------------------------|----------------------------------|
| I hereby agree to the following terms and conditions governing the admission process of Counselling Board:                                                                                                    |                                  |
| <ol> <li>I have gone through and understood the contents of Information Brochure and eligibility criteria prescribed the<br/>admission process of Seat Allotment as specified by the Department of Training and Technical Education.</li> </ol>       | rein. I shall abide by rules and |
| <ol><li>I know that during verification of documents at the time of reporting, if any discrepancy is found in original doc<br/>sub-category, date of birth etc. then my candidature will be cancelled.</li></ol>                                      | uments, including category,      |
| 3.1 know that the personal information provided by me is genuine and authentic.                                                                                                    |                                  |
| <ol><li>I declare that I will not disclose or share the password with anybody. I understand that I am solely responsible f<br/>and neither Department of Training and Technical Education nor NIC is responsible for misuse of my password.</li></ol> | or safe guarding my password     |
| <ol> <li>I am aware of the fee, bond etc conditions of the Institution that I am interested in and know that Department<br/>Education has no role to play in that.</li> </ol>                                                                         | of Training and Technical        |
| You must agree to the conditions mentioned above to proceed further.                                                                                                    |                                  |
| O I Agree O I Don't Agree                                                                                                    |                                  |

#### 1.3. Registration Form

Here candidates should provide personal details like name, father name, mother name, DOB, gender, mobile no, email id and choose password as per business rule and enter security pin as shown in screenshot then click on to submit button.

|                                              | Re        | gistration Form  |                 |        |
|----------------------------------------------|-----------|------------------|-----------------|--------|
| Personal Details                             |           |                  |                 |        |
| Name                                         |           | Father Name      |                 |        |
| R K SINGH                                    |           | D NSINGH         |                 |        |
| Mother Name                                  |           | Date of Birth    |                 |        |
| D DEVI                                       |           | 15 🗸             | February (02) 🗸 | 1987 🗸 |
| ISD Code                                     | Mobile No | Email Id         |                 |        |
| ISD Code                                     | Mobile No | Email Id         |                 |        |
| 1105053500 200                               |           |                  |                 |        |
| Choose your Password                         |           |                  |                 |        |
| Choose your Password<br>Choose your Password |           | Confirm Password |                 |        |
| Choose your Password<br>Choose your Password |           | Confirm Password |                 |        |
| Choose your Password Choose your Password    |           | Confirm Password |                 |        |

#### Confirmation

| Confirm !! |                         |  |
|------------|-------------------------|--|
|            | Do you wish to submit ? |  |
|            | Yes                     |  |

#### 1.4. Review Page

Here candidate can review registration detail once before final submit after that it cannot be edit/alter.

| - Home           |                                |                                               |                                                       |  |
|------------------|--------------------------------|-----------------------------------------------|-------------------------------------------------------|--|
|                  | Re                             | eview Page - Registration For                 | m                                                     |  |
|                  | Review the following parts     | culars carefully. If you would like to change | e any particulars entered,<br>on for final submission |  |
| Personal Details | , co, co                       |                                               |                                                       |  |
| Name             | R K SINGH                      | Father Name                                   | D NSINGH                                              |  |
| Mother Name      | D DEVI                         | Date of Birth                                 | 15-02-1987                                            |  |
| Gender           | Male                           |                                               |                                                       |  |
| Contact Details  |                                |                                               |                                                       |  |
| Mobile No        | 9818460662                     | Email Id                                      | rakeshkumarksingh87@gmail.com                         |  |
| Account Details  |                                |                                               |                                                       |  |
| Your Password    | (Not shown due to security re- | esons)                                        |                                                       |  |
|                  |                                | Edit Submit & Next                            |                                                       |  |
|                  | Verification of Mobile Number  | and Email Address are mandatory to go         | et registered successfully.                           |  |
|                  |                                |                                               |                                                       |  |

#### 1.4.1. Verification of Mobile no & Email ID

Step-1 Here it is mandatory for candidates to verify his/her contact detail via OTP medium.

| System has sent One Time Password (OTP) on yo | ur mobile 981****662 and email rak*******   | con             |
|-----------------------------------------------|---------------------------------------------|-----------------|
| Note: If you did not receive the OTF          | , you can resend the OTP by clicking on 'RE | SEND OTP' link. |
| Enter Mobile One Time Password (OTP)          | Mobile One Time Password                    | RESEND OTP      |
| Enter Email One Time Password (OTP)           | Email One Time Password                     | RESEND OTP      |
| Security Pin (case sensitive)                 | Security Pin                                |                 |
| Security Pin                                  | 9BA317 🔊                                    |                 |
|                                               |                                             |                 |

Step-2 After valid OTP entry, candidate's registration process will be complete & a unique application number should generate.

| ystem has sent One Time Password (OTP) on yo | ur mobile 981****662 and email ami***  |                      |
|----------------------------------------------|----------------------------------------|----------------------|
| Note: If you did not receive the OTF         | , you can resend the OTP by clicking o | n 'RESEND OTP' link. |
| inter Mobile One Time Password (OTP)         | •••••                                  | RESEND OT            |
| inter Email One Time Password (OTP)          |                                        | RESEND OT            |
| ecurity Pin (case semilise)                  | 453825                                 |                      |
| ecurity Pin                                  | 4S3B25 😂                               |                      |
|                                              | 453825                                 |                      |

#### **1.5. Application Completion Status**

Here candidates can view the detail status of application form along with that list of available services from where he/she can complete remaining sections.

| Home                                                                 |                                                                             | Last Activity Details Change Password Log |
|----------------------------------------------------------------------|-----------------------------------------------------------------------------|-------------------------------------------|
| set Visit: Jun 20 2021 9 29AM                                        |                                                                             | Name: c Application Number: 211250100     |
| Available Services                                                   | Application Forms                                                           | Status                                    |
| <ul> <li>View Registration Form</li> </ul>                           | Rejetration Form                                                            | Completed                                 |
| View/Edit Application Form                                           |                                                                             |                                           |
| ➔ Vew/Edit Qualification Details                                     | Application Form                                                            | Completed                                 |
| > Fill Additional Qualification                                      | Qualification Details                                                       | Completed                                 |
| 9 Fill Contact Detail                                                | Additional Qualification                                                    | Incomplete                                |
| Upload Documents                                                     |                                                                             |                                           |
| → Preview & Final Submit                                             | Contact Detail                                                              | Incomplete                                |
| <ul> <li>Pay Registration Fee</li> </ul>                             | Upload Documents/Images                                                     | Incomplete                                |
| Choice Filling and Locking                                           | Final Submit                                                                | Incomplete                                |
| Cootact U.S.                                                         | Pay Registration Fee                                                        | Incomplete                                |
| Lonuect Lis                                                          | Choice Filling and Locking                                                  | Incomplete                                |
| itadmission2020@gmail.com                                            |                                                                             |                                           |
| Pepartment of Technical Education and<br>Industrial Training: Punjab | You have successfully Registe<br>Please note down the Application Number fo | rred.<br>r future references.             |
|                                                                      | Application Number: 21125                                                   | 0100133                                   |

#### **1.6.** Application Form

Here candidates should select domicile, category, family annual income and document verification from drop down list and press on to save& next button.

|                                                               |                                          |                   |                       |                   | Simplify      | ng The Admi | ission Proc |
|---------------------------------------------------------------|------------------------------------------|-------------------|-----------------------|-------------------|---------------|-------------|-------------|
| i Home                                                        |                                          |                   |                       | Lest Activity Der | aila Change   | Password    | Logou       |
| ast Visit: Jun 20 2021 9 294M                                 |                                          |                   |                       | Name: c           | Application N | lumber: 211 | 25010013    |
| Available Services                                            |                                          | Application Fi    | orm                   |                   |               |             |             |
|                                                               | Nama                                     | c                 |                       |                   |               |             |             |
| View/Edit Application Form     Vew/Edit Qualification Details | Father Name                              | f                 |                       |                   |               |             |             |
| Fill Additional Qualification                                 | Mother Name                              | m                 |                       |                   |               | _           |             |
| <ul> <li>Fill Contact Detail</li> </ul>                       | Date of Birth                            | 1.02              | -<br>1727-00-8220     | 221               | 1 10023 100   |             |             |
| Upload Documents                                              |                                          | 15 🗸              | February (D2)         | Ŷ                 | 2005 🗸        | <u>s</u> .  |             |
| → Preview & Final Submit                                      | Gender                                   | Male              |                       |                   |               | ~           |             |
| Pay Registration Fee                                          | Domicile/State                           | Punah             |                       |                   |               | ×           |             |
| <ul> <li>Choice Filling and Locking</li> </ul>                |                                          |                   |                       |                   |               |             |             |
|                                                               | Category                                 | SC                |                       |                   |               | *           |             |
| Contact Us                                                    | Other Information                        |                   |                       |                   |               |             |             |
| ☑ itiadmission2020@gmail.com                                  | Family Annual Income                     | Upto 2.5 Lakh     |                       |                   |               | ~           |             |
| Pepartment of Technical Education and                         | Choose your Document Verifying Institute | Govt, IT.I. (W) D | iera Bassi at Zirakpu |                   |               | ~           |             |

#### Confirmation

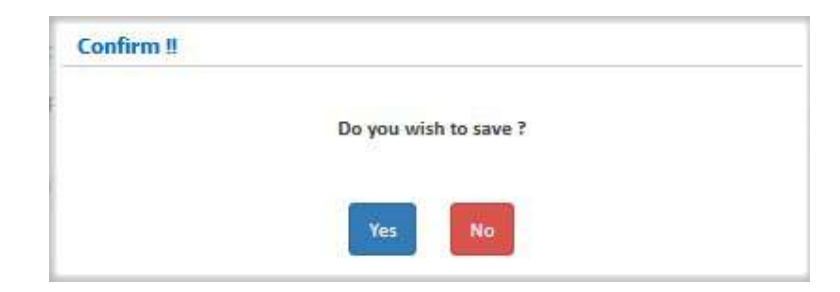

#### **1.7. Qualification Detail**

Candidate should selected the relevant class and enter the details. For Punjab School education board 2018 onward candidates marks for class 10<sup>th</sup> will fetched from Board directly.

| Home                                                           |                                                                                                    |                                                                                            |                                                    |                      | Last Activity De                                  | Kails Charge Password                |
|----------------------------------------------------------------|----------------------------------------------------------------------------------------------------|--------------------------------------------------------------------------------------------|----------------------------------------------------|----------------------|---------------------------------------------------|--------------------------------------|
| at Visit: Jun 20 2021 5:29AM                                   |                                                                                                    |                                                                                            |                                                    |                      | Name: c                                           | Application Number: 21125            |
| vailable Services                                              |                                                                                                    | Qualific                                                                                   | ation Details                                      |                      |                                                   |                                      |
| View Registration Form                                         | City State School Social States Data 2                                                                                                    |                                                                                            |                                                    |                      |                                                   |                                      |
| View/Edit Application Form                                     | Available choices will be vary based on your subject sele                                                                                                    | ection. Please                                                                             | refer brochure fo                                  | r details an         | d fill subject de                                 | stails carefully. You have to fil    |
| Vew/Edit Qualification Details                                 | at least five and maximum eight subjects details. In case                                                                                                    | e you do not h                                                                             | have enough subje                                  | ects, you ca         | n choose 'Not                                     | Applicable" option in the            |
| Fill Additional Qualification                                  |                                                                                                    |                                                                                            |                                                    |                      |                                                   |                                      |
| Fill Contact Detail                                            | Passing Status Passin                                                                                                    | ng Year                                                                                    |                                                    |                      | Board                                             |                                      |
| Upload Documents                                               | Passed 🗸 200                                                                                                    | 00                                                                                         |                                                    | *                    | CENTRAL BO                                        | DARD OF SECONDARY                    |
| Preview & Final Submit                                         | Subject Wise Mark                                                                                                    |                                                                                            |                                                    |                      |                                                   |                                      |
| Pay Registration Fee                                           |                                                                                                    |                                                                                            |                                                    |                      |                                                   |                                      |
| Choice Filling and Locking                                     | Name                                                                                                    |                                                                                            | Passing Status                                     | Max Ma               | rks                                               | Obtained Marks                       |
|                                                                | Hindi                                                                                                    |                                                                                            | Passed 🗸                                           | 100                  |                                                   | 88                                   |
| intact Us                                                      |                                                                                                    |                                                                                            |                                                    |                      |                                                   |                                      |
| tiadmission2020@gmail.com                                      | English                                                                                                    |                                                                                            | Passed 🗸                                           | 100                  |                                                   | 89                                   |
|                                                                | Drewing                                                                                                    |                                                                                            | Passed V                                           | 100                  |                                                   | 98                                   |
| artment of Technical Education and<br>ustrial Training, Purjab |                                                                                                    |                                                                                            |                                                    |                      |                                                   | h [ <u>277</u> ]                     |
| 1725022357                                                     | Furjabi                                                                                                    |                                                                                            | Pasced 💙                                           | 100                  |                                                   | 88                                   |
|                                                                |                                                                                                    |                                                                                            |                                                    |                      |                                                   |                                      |
|                                                                | Nath                                                                                                    |                                                                                            | Passed 🗸                                           | 100                  |                                                   | 99                                   |
|                                                                | Nath Subject/Vear/Semaction Mark Class 12th or Equivalent Marks Details                                                                                                    | Marke 500) 50                                                                              | Dested V                                           | 100                  | Marks:487  Sub                                    | 99                                   |
|                                                                | Nath Subjec/Near/Semetter Max N Class 12th or Equivalent Marks Details Fascing Status Pasci                                                                                                    | Marke:500  50                                                                              | Pezred V                                           | 100                  | Marke:487  Sut<br>Roll Number                     | 99<br>Sjart/Year/Sematter Dertentage |
|                                                                | Nath Subjec/Near/Semetter Max N Class 12th or Equivalent Marks Details Fascing Statue Select- Select-  | Marke:500   Su<br>ing Year<br>islect-                                                      | Dested V                                           | 100     v            | Marks:487  Sut<br>Roll Number                     | 99                                   |
|                                                                | Nath Subjec/Near/Semacter Max N Class 12th or Equivalent Marks Details Fascing Statue Select- Ebare Resu                                                                                                    | Marke 500   Su<br>ing Vear<br>Select -                                                     | Dested V                                           | 100     r Obtained   | Marks:487   Sut<br>Roll Number<br>Maximum Ma      | 99                                   |
|                                                                | Nath Subject/Vear/Semacter Mark Class 12th or Equivalent Marks Details Pascing Statue Salest- Ebare Beare Beare Select- Select- Select | Marke 500   Su<br>ing Vear<br>islect-<br>ist Mede<br>Select-                               | Dested V                                           | 100<br>              | Marks:487  Sut<br>Roll Number<br>Maximum Ma       | 99                                   |
|                                                                | Nath Subjec/Near/Semacter Max N Class 12th or Equivalent Marks Details Eascing Statue Select- Ebare Select- Colored Rezu Select- Select- Selec | Marks 500   54<br>Ing Vear<br>Select-<br>Is Mode<br>Select-<br>entage DF/Mark              | Dested V                                           | v                    | Marks:487  Sub<br>Roll Number<br>Maximum NJ       | 99                                   |
|                                                                | Nath Subjec/Vear/Semester Mar N Class 12th or Equivalent Marks Details Passing Status Select- Colour Class Colour Class Co | Markt 500   50<br>Ing Yaar<br>Ing Yaar<br>Islect-<br>Isle Mode<br>Islect-<br>entage Of Mar | Pessed V                                           | 100     inad     v   | Marke 487   Sub<br>Roll Number<br>Maximum Ni<br>C | 99                                   |
|                                                                | Nath Subject/Vear/Semester Max N Class 12th or Equivalent Marks Details Descing Statue Generation Statue Generation Detained Marks Desce C                                                                                                    | Markt 500) Sul<br>ing Vaar<br>Select-<br>Iselect-<br>entage Of Mark                        | Pessad v                                           | 100                  | Marke-487   Sub<br>Roll Number<br>Maximum Mi<br>C | 99                                   |
|                                                                | Nath Subject/Veer/Semaster Max N Class 12th or Equivalent Marks Details Pascing Statue -Select- Colorained Marks Obtained Marks 0                                                                                                    | Marks 500   Su<br>ing Vaar<br>islees-<br>is Meda<br>islees-<br>entage Of Mar               | Destad →<br>bjact/Vest/Semeth<br>kz<br>SAVE & NEXT | ( 100<br>ar Obtained | Marks:487  Sub<br>Roll Number<br>Maximum Mi<br>C  | 99                                   |
| 6                                                              | Nath Subjec/Near/Semester Mar.h Class 12th or Equivalent Marks Details Descing Status Source Source  | Marke 500 Ju<br>Ing Vear<br>Select-<br>It Mede<br>Intege Of Mar                            | Dested →                                           | - 100<br>ar Obtained | Marke-487  Sut<br>Roll Number<br>Maximum NJ<br>0  | 99                                   |
| nfirmation                                                     | Nath Subject/Vear/Semester Max N Class 12th or Equivalent Marks Details Facting Statue -Select- Soare -Select- Obtained Marks 0 0 0 0 0 0 0 0 0 0 0 0 0 0 0 0 0 0 0                                                                                                    | Marke 500) Su<br>ing Vaar<br>Baleet-<br>Ite Meda<br>Baleet-<br>entage DFMar                | Destad V<br>bjact/Vest/Sameth<br>ke                | <pre>line</pre>      | Marks:487  Sub<br>Roll Number<br>Maximum Mi<br>C  | 99                                   |
| nfirmation                                                     | Nath Subject/Year/Semester Mar N Class 12th or Equivalent Marka Details Passing Status Select- Four Pasient Confirm !!                                                                                                    | Marke 500 50                                                                               | Pessed V                                           | 100     Ind          | Marke 487   Sub<br>Roll Number<br>Maximum Ni<br>C | 99                                   |

#### 1.8. Additional Qualification & Experience Details

Here candidate will have to give information about additional qualification & experience via check box then click on to save & next button.

| Home                                                                |                                                                                                    | Las: Acti                | vity Details | Change Pacsword       | Logaut      |
|---------------------------------------------------------------------|----------------------------------------------------------------------------------------------------|--------------------------|--------------|-----------------------|-------------|
| ist Visit: Jun 20 2021 9 29AM                                       |                                                                                                    | Nan                      | ie:c App     | lication Number: 2112 | 1501 001 33 |
| Available Services                                                  | Additional Qualificati                                                                                                    | ion & Experience Details |              |                       |             |
| View Registration Form                                              |                                                                                                    |                          |              |                       |             |
| View/Edit Application Form                                          | Qualification                                                                                                    |                          | 1.0000       |                       | -           |
| Vaw/Edit Qualification Details                                      | o pipione engineering                                                                                                    | 700                      | 525          |                       |             |
| Fill Additional Qualification                                       |                                                                                                    |                          |              |                       |             |
| Fill Contart Detail                                                 | C MA                                                                                                    |                          |              |                       |             |
| A Uple of Decements                                                 | Division constraint of 20 wins mile Section/Hindi/April acally sections                                                                                     |                          |              |                       |             |
|                                                                     | Knowledge of English Language                                                                                                    |                          |              |                       |             |
| Preview & Final Submit                                              | and the Other Graduate Law Dual Forthan                                                                                                    |                          |              |                       |             |
| <ul> <li>Pay Registration Fee</li> </ul>                            | Any Other Chaldese care your readsh                                                                                                    |                          |              |                       |             |
| Choice Filling and Locking                                          | 084                                                                                                    |                          |              |                       |             |
|                                                                     |                                                                                                    |                          |              |                       |             |
| Contact Us                                                          | () M Form                                                                                                    |                          |              |                       |             |
| 4                                                                   | S.Fharmacy                                                                                                    |                          |              |                       |             |
| itiadmission2020@gmail.com                                          | M Pharmary                                                                                                    |                          |              |                       |             |
| 8                                                                   | Any Other10+2 Level Qualification                                                                                                    |                          |              |                       |             |
| Department of Technical Education and<br>ndustrial Training, Punjab | Fruit & Vegetable Preservation                                                                                                    |                          |              |                       |             |
| 01775017027                                                         | Food Processing                                                                                                    |                          |              |                       |             |
| 01/20022537                                                         | BBBT in Aprel sector under CoE scheme                                                                                                    |                          |              |                       |             |
|                                                                     | Hair & Skin Care/ Basic Cosmotology/ Cosmotology                                                                                                    |                          |              |                       |             |
|                                                                     | Dress Making                                                                                                    |                          |              |                       |             |
|                                                                     | Barriel Barriel Barriel Barriel Barriel<br>La companya de la companya de la companya de la companya de la companya de la companya de la companya de la comp |                          |              |                       |             |
|                                                                     | D Dave Malian                                                                                                    |                          |              |                       |             |
|                                                                     |                                                                                                    |                          |              |                       |             |
|                                                                     | Techniques (Embroidery)                                                                                                    |                          |              |                       |             |
|                                                                     | NTC/STC in Cutting and Sewing/ Sewing Technology                                                                                                    |                          |              |                       |             |
|                                                                     | Fashion Design and Technology                                                                                                    |                          |              |                       |             |
|                                                                     |                                                                                                    |                          |              |                       |             |
|                                                                     |                                                                                                    |                          |              |                       |             |
|                                                                     | Select y                                                                                                    | your Experience (If any) |              |                       |             |
|                                                                     |                                                                                                    | Experience in Month      |              | Experience in Days    |             |
|                                                                     | Teaching Experience                                                                                                    | 7                        |              | 45                    |             |
|                                                                     |                                                                                                    |                          |              |                       |             |

#### Confirmation

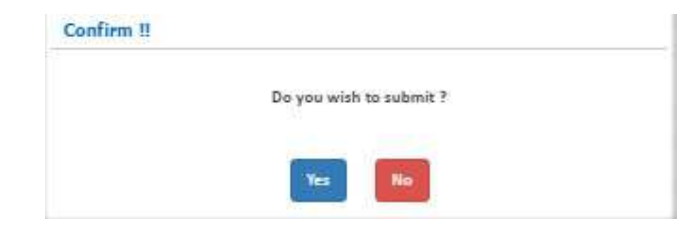

#### **1.9. Contact Details**

Here candidate should mention his/her correspondence & permanent address then press on to save & next button.

| A PROVIDE A CONTRACTOR OF A PROVIDE A CONTRACTOR OF A PROVIDE A PROVIDE A CONTRACTOR OF A PROVIDE A PROVIDE A PROVIDA PROVIDA PROVIDE A PROVIDA PROVIDA PROVIDA PROVIDA PROVIDA PROVIDA PROVIDA PROVIDA PROVIDA PROVIDA PROVIDA PROVIDA PROVIDA PROVIDA PROVIDA PROVIDA PROVIDA PROVIDA PROV |                                |                      |                       |                       | 1        |
|----------------------------------------------------------------------------------------------------|--------------------------------|----------------------|-----------------------|-----------------------|----------|
| Morrie                                                                                                    |                                |                      | Last Activity Details | Change Password       | Logou    |
| ast Visit: Jun 20 2021 9:29AM                                                                                                    |                                |                      | Name: c App           | lication Number: 211. | 25010013 |
| Available Services                                                                                                    |                                | Contact Details      |                       |                       |          |
| → View Registration Form                                                                                                    | Correspondence Address         |                      |                       |                       |          |
| View/Edit Application Form                                                                                                    | Premise No./Name               | Sub Locality/Color   | ny (Optional)         |                       |          |
| Vev/Edit Qualification Details                                                                                                    | C65/18 RA IPUR KHURD           | CHATTERPUR           |                       |                       |          |
| → View/Edit Additional Qualification                                                                                                    | Landa Mila Tana Milana         | C                    |                       |                       |          |
| ⇒ Fill Contact Detail                                                                                                    | Dis Lin                        | ladie                |                       |                       |          |
| + Upload Documents                                                                                                    | ULL I                          |                      |                       |                       |          |
| → Preview & Final Submit                                                                                                    | State                          | District             |                       |                       |          |
| → Pay Registration Fee                                                                                                    | Dehr(NCI)                      | SOUTH DELH           |                       |                       |          |
| + Choice Filling and Locking                                                                                                    | Pin Code                       | ISD Code             | Alternate Contact N   | umber (Optional)      |          |
|                                                                                                    | 110068                         | 91                   | 9871572440            |                       |          |
| Contact Us                                                                                                    | Permanent Address              |                      |                       |                       |          |
| 🗹 tiadmission2020@gmail.com                                                                                                    | Same As Correspondence Address |                      |                       |                       |          |
| Pepartment of Technical Education and                                                                                                    |                                | PREVIDUS SAVE & NEXT |                       |                       |          |

#### Confirmation

| Confirm !! |                       |  |
|------------|-----------------------|--|
|            | Do you wish to save ? |  |
| di         | Yes No.               |  |

#### **1.10. Upload Documents/Images**

Here candidates should upload required document as per prescribed file format and size limit based on information filled in the application form then click on to submit & preview button.

| Home                                                                                   |       |                                      |                                                                 | Last Acti          | vity Details | Change Password       | Logou    |
|----------------------------------------------------------------------------------------|-------|--------------------------------------|-----------------------------------------------------------------|--------------------|--------------|-----------------------|----------|
| ast Visit: jun 20 2021 9:29AM                                                          |       |                                      |                                                                 | Nam                | nerc Appl    | ication Number: 211   | 25010012 |
| Available Services                                                                     |       |                                      | Upload Docume                                                   | nts/Images         |              |                       |          |
| → View Registration Form                                                               | S.No. | Required Document                    | Document Specifications                                         | Document Number/Id | Upload       |                       |          |
| <ul> <li>View/Edit Application Form</li> <li>Vaw/Edit Qualification Details</li> </ul> | 1     | Photograph                           | Document Format: JPG<br>Min Size (KB): 50<br>Max Size (KB): 200 | NA.                | Choos        | e File No file chosen |          |
| → View/Edit Additional Qualification → Vew/Edit Contact Detail                         | 2     | Any document relevant to domicile    | Document Formet: PDF<br>Min Size IKB): 50<br>Max Size (KB): 200 | NA                 | Choos        | e File No file chosen |          |
| → Upload Documents<br>→ Preview & Final Submit                                         | 3     | 8th Marksheet/Certificate            | Document Format: PDF<br>Min Size (KB): 50<br>Max Size (KB): 200 | NA                 | Choes        | e File No file chosen |          |
| <ul> <li>Pay Registration Fee</li> <li>Choice Filling and Locking</li> </ul>           | 4     | 10th Marksheet/Certificate           | Document Format: PDF<br>Min Size (KB) 50<br>Max Size (KB) 200   | NA                 | Choes        | e File Nofile chosen  |          |
| Contact Us                                                                             | 5     | SC Category Certificate              | Document Format: PDF<br>Min Size (KB): 50<br>Max Size (KB): 200 | NA                 | Choos        | e File No file chosen |          |
| diadmission2020@gmail.com                                                              | e     | Additional Qualification Certificate | Document Format: PDF<br>Min Size (KB): 50<br>Max Size (KB): 200 | NA                 | Choos        | e File No file chosen |          |
| Department of Technical Education and<br>ndustrial Training. Punjab                    | 7     | Income Certificate                   | Bocument Format: PDF<br>Nin Size (KB): 50                       | NA                 | Choos        | e File No file chosen |          |

#### 1.11. Preview of uploaded Document

Here candidates can have preview of uploaded document and confirm via self verified check box then click on to save & next button.

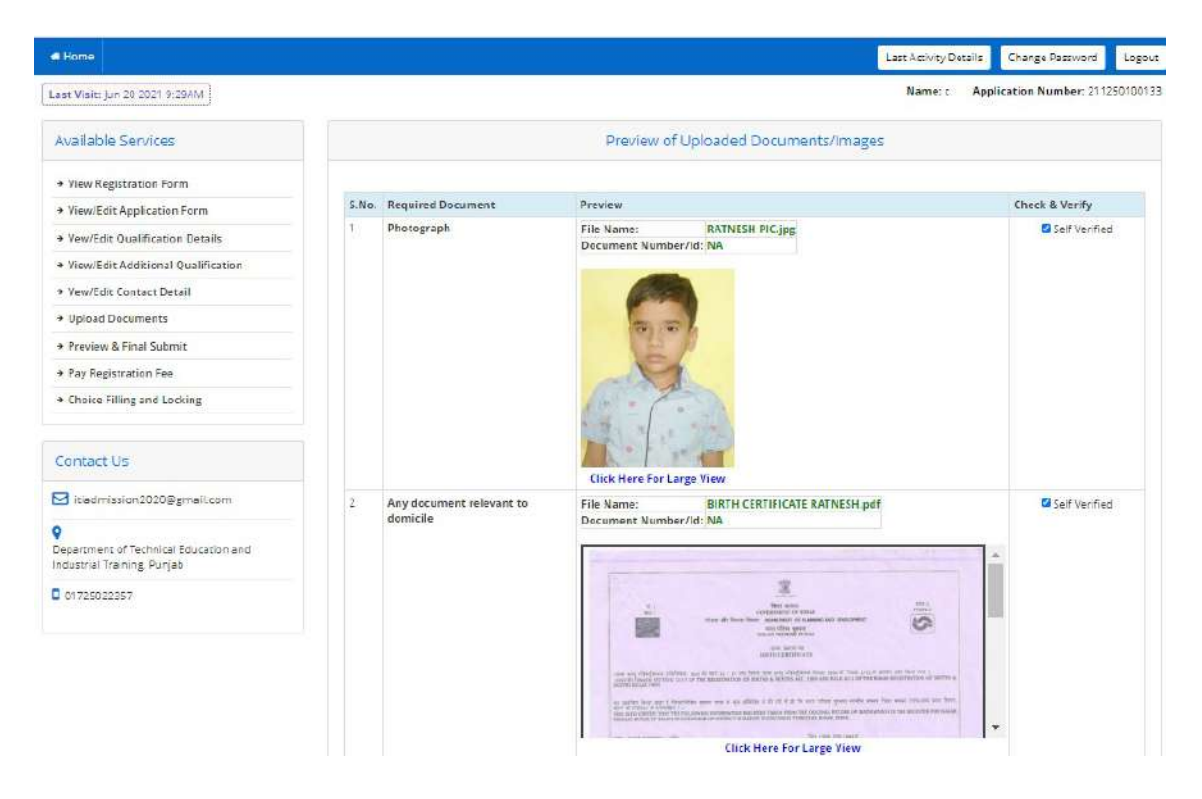

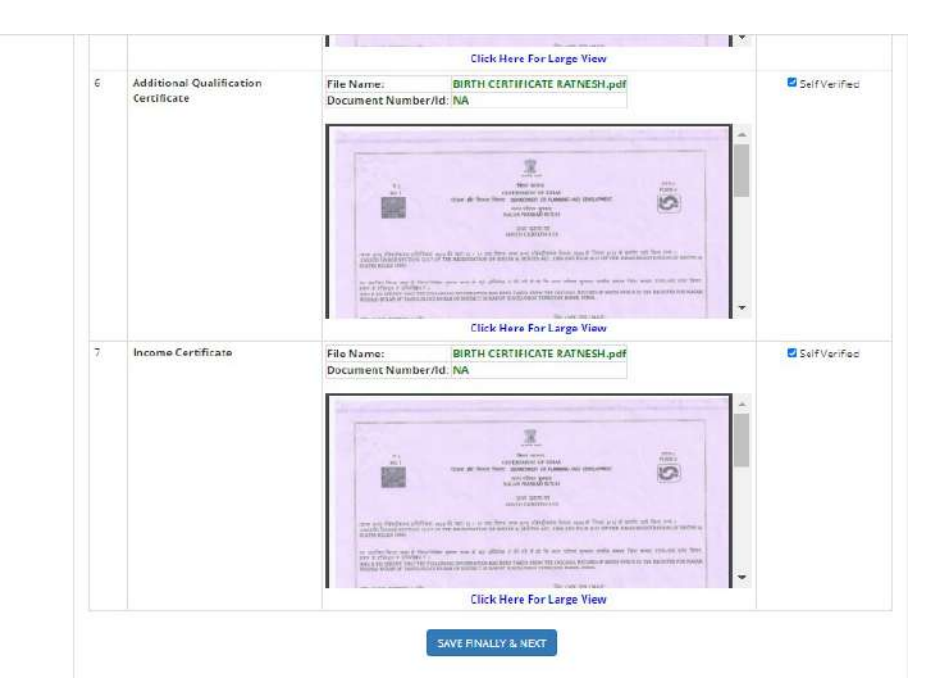

#### 1.12. Preview & Final Submit

On this interface candidate can view his/her complete filled application once before final submit and confirm via declaration check box after that it cannot be change.

| Home                                 |                          |                          |                    | Last Activity Deta            | lis Change Password        |
|--------------------------------------|--------------------------|--------------------------|--------------------|-------------------------------|----------------------------|
| ast Visit: jun 20 2023 9:29AM        |                          |                          |                    | Name: c                       | Application Number: 211250 |
| Available Services                   |                          |                          | Preview & Final Su | ubmit                         |                            |
| → View Registration Form             | Personal Details         |                          |                    |                               |                            |
| View/Edit Application Form           | Application Number       | 211250100133             | Name               | c                             |                            |
| Vew/Edit Qualification Details       | Father Name              | Ŧ                        | Mother Name        | m                             | 1                          |
| Tiew/Edit Additional Qualification   | Date of Birth            | 15-02-2005               | Gender             | Nale                          | all a                      |
| Vew/Edit Contact Detail              | Category                 | SC                       | Domicile           | Punjab                        | 10 m                       |
| • View/Edit Uploaded Documents       | Document Verifyir        | ng Institute             |                    |                               |                            |
| Preview & Final Submit               | Govt. 1.T.1. (W) Dera Ba | ssi at Zirakpur          |                    |                               |                            |
| Pay Registration Fee                 | Other Information        | 1                        |                    |                               |                            |
| Choice Filling and Locking           | Family Annual Income     |                          | Upto 2.1           | 5 Lakh                        |                            |
|                                      | Qualification Deta       | ils                      |                    |                               |                            |
| Contact Us                           | Class 8th or Equiv       | alent Marks Details      |                    |                               |                            |
| itadmission2020@email.com            | Pessing Status           |                          | Pessed             |                               |                            |
|                                      | Passing Year             |                          | 2000               |                               |                            |
| epartment of Technical Education and | Beard                    |                          | CENTRA             | L BOARD OF SECONDARY EDUCATIO | N                          |
| destrial Training, Punjab            | Maximum Marks            |                          | 0                  |                               |                            |
| 01725022357                          | Obtained Marks           |                          |                    |                               |                            |
|                                      | Percentage Marks         |                          | 0                  |                               |                            |
|                                      | Subject/Year/Sem         | ester Wise Harks Dotsila |                    |                               |                            |
|                                      | Name                     | Passing Status           | Max Marks          | Obtained Marks                |                            |

| 2 |                                      |    | Click Here For Large View |
|---|--------------------------------------|----|---------------------------|
|   | bin Menisheevilerintoaye             | NA |                           |
| 5 | Additional Qualification Certificate | NA |                           |
|   |                                      |    | Click Here For Large View |

#### Confirmation

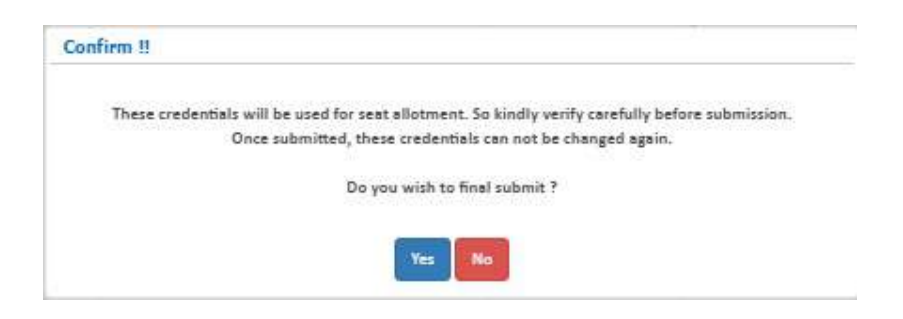

#### **1.13.** Pay Registration Fee

Here candidate should select radio button against mode of payment and click on to pay fee button.

| Department of Technica<br>Punjab ITI Counselling 2021 (D             | I Education and Industrial Training, Punjab<br>emo Counselling) | Counselling Service<br>Simplifying The Admission Proc |
|----------------------------------------------------------------------|-----------------------------------------------------------------|-------------------------------------------------------|
| # Home                                                               |                                                                 | Last Activity Details Change Password Logour          |
| Last Visit: Jun 20 2021 9 294M                                       |                                                                 | Name: c Application Number: 21125010013               |
| Available Services                                                   | Fee P                                                           | ayment                                                |
| → View Filled Form                                                   |                                                                 |                                                       |
| → Pay Registration Fee                                               | Fee Type:Pay Registration Fee                                   |                                                       |
| → Choice Filling and Locking                                         | You are required to pa                                          | ay an amount of Rs. 2 /                               |
|                                                                      | Select mode of payment :                                        | Online Payment                                        |
| Contact Us                                                           |                                                                 |                                                       |
| 🖸 isiadmisalon2020@gmail.com                                         | Pay Fee                                                         | Pay Fee (Demo)                                        |
| Ceperoment of Technical Education and<br>Industrial Training, Punjab |                                                                 |                                                       |
| 01725022357                                                          |                                                                 |                                                       |

## 2. Change Password

User needs to fill in old password, new password, confirm new password and then press submit button to initiate change password process.

| $\bigcirc$ | Department of Technical Educa<br>Punjab<br>Punjab ITI Counselling 2021 (Demo Cou | tion and Industrial Training,<br>nselling) | -Counselling Services<br>Simplifying The Admission Process |
|------------|----------------------------------------------------------------------------------|--------------------------------------------|------------------------------------------------------------|
| 🗆 Home     |                                                                                  |                                            | Change Password Logout                                     |
|            |                                                                                  | Change Password                            |                                                            |
|            | Old Password                                                                     |                                            |                                                            |
|            | New Password                                                                     |                                            |                                                            |
|            | Confirm New Password                                                             |                                            |                                                            |
|            |                                                                                  | Submit Reset                               |                                                            |
|            |                                                                                  |                                            |                                                            |

#### 3. Forgot Password

User needs to click on "Forgot Password" link beside sign in button. Press continue after selecting the agency and the radio button. Select one of the two modes to retrieve password and press continue. Enter application no, security pin and press submit.

| Regi                                                                                           | istered Candidates Sign-In                     | Important Instructions                                                                                                    |
|------------------------------------------------------------------------------------------------|------------------------------------------------|----------------------------------------------------------------------------------------------------|
| Counselling<br>Application Number<br>Password                                                  | Punjeb ITI Counselling 2021 (Demo Counselling) | <ul> <li>Confidentiality of Password is solely responsibility of the candidate and all care must be taken to protect the password.</li> <li>For security reasons, after finishing your work, kindly click the LOGOUT button and close all the windows related to your session</li> <li>Candidates are advised to keep changing the Password at frequent intervals.</li> </ul> |
| Security Pin as shown<br>below (case sensitive)<br>Security Pin<br>Invalid User Id or Password | . Sign In Forgot Password ?                    | → Never share your password and do not respond to any mail which asks you for your Login-ID/Password.                                                                                                    |
|                                                                                                | New Candidate Registration                     | Courtion: Your IP address 223.225.58.122 is being monitored for secur<br>purpose.                                                                                                    |

| Punjab ITI Counselling 2021 (De                                                                                                    | mo Counselling)                                                                                                    | Counselling Services<br>Simplifying The Admission Proce    |
|----------------------------------------------------------------------------------------------------|----------------------------------------------------------------------------------------------------|------------------------------------------------------------|
| # Home                                                                                                    |                                                                                                    |                                                            |
| Forgot Password ?                                                                                                    |                                                                                                    |                                                            |
| Counselling Board                                                                                                    | Punjab ITI Counselling 2021 (Demo Counselling 💙                                                                          |                                                            |
| Select any option to reset your password                                                                                                    | Using an OTP, sent via text message (SMS) to your registe<br>Using a reset link, sent via email to your registered Email | ered Mobile No.<br>address.                                |
|                                                                                                    | Continue                                                                                                    |                                                            |
|                                                                                                    |                                                                                                    |                                                            |
| Department of Technical<br>Training, Punjab<br>Punjab ITI Counselling 2021 (Der                                                                                                    | Education and Industrial                                                                                                 | Counselling Services                                       |
| Department of Technical<br>Training, Punjab<br>Punjab ITI Counselling 2021 (Der                                                                                                    | Education and Industrial<br>no Counselling)                                                                              | Counselling Services                                       |
| Department of Technical<br>Training, Punjab<br>Punjab ITI Counselling 2021 (Der                                                                                                    | Education and Industrial<br>no Counselling)<br>nr password                                                               | Counselling Services                                       |
| Department of Technical<br>Training, Punjab<br>Punjab ITI Counselling 2021 (Der<br>Home<br>there the following information to reset you<br>Counselling Board                                                                                | Education and Industrial<br>mo Counselling)<br>Ir password<br>Punjab IT Counselling 2021 (Demo Counselling)              | -Counselling Services<br>Simplifying The Admission Process |
| Department of Technical Training, Punjab     Punjab ITI Counselling 2021 (Der     Home     Enter the following information to reset you     Counselling Board     Application Number                                                        | Education and Industrial no Counselling) Ir password Punjab ITI Counselling 2021 (Demo Counselling)                      | Counselling Services<br>Simplifying The Admission Process  |
| Department of Technical Training, Punjab     Punjab ITI Counselling 2021 (Der     Home     the following information to reset you         Counselling Board         Application Number     Enter Security Pin (Suscense)                    | Education and Industrial no Counselling) rr password Punjab ITI Counselling 2021 (Demo Counselling)                      | Counselling Services<br>Simplifying The Admission Process  |
| Department of Technical in<br>Training, Punjab     Punjab ITI Counselling 2021 (Der     Hone     the following information to reset you     Counselling Board     Application Number     Enter Security Pin (Decement(Inv)     Security Pin | Education and Industrial mo Counselling) r password Punjab ITI Counselling 2021 (Demo Counselling) 344995                | Counselling Services<br>Simplifying The Admission Process  |

### 4. Forgot Application No

Candidates need to click on "Forgot Application No" link below new candidate registration button. Enter personal details like name, father name, mother name, DOB, gender, security pin and press submit.

| Regist                                                                            | ered Candidat                                                                                                    | tes Sign-In                                                                                                    | Important Instructions                                                                                                    |                           |
|-----------------------------------------------------------------------------------|----------------------------------------------------------------------------------------------------|----------------------------------------------------------------------------------------------------|----------------------------------------------------------------------------------------------------|---------------------------|
| Counselling                                                                       | Punjab ITi Counsellin                                                                                                    | ng 2021 (Demo Counselling) 🛛 👻                                                                                                    | <ul> <li>Confidentiality of Password is solely responsibility of the<br/>confident and all cars must be block to protect the page</li> </ul> | ie                        |
| Application Number                                                                | neetu kumar                                                                                                    |                                                                                                    | <ul> <li>For security reasons, after finishing your work, kindly cl</li> </ul>                                                               | lick the                  |
| Password                                                                          |                                                                                                    |                                                                                                    | LOGOUT button and close all the windows related to yo     Candidates are advised to keep changing the Password                               | our session.<br>Lat       |
| Security Pin as shown                                                             |                                                                                                    |                                                                                                    | frequent intervals.                                                                                                    | mail which                |
| Security Pin                                                                      | 42651P                                                                                                    |                                                                                                    | asks you for your Login-ID/Password.                                                                                                    |                           |
|                                                                                   |                                                                                                    |                                                                                                    |                                                                                                    |                           |
|                                                                                   | Sign In                                                                                                    | Forgot Password ?                                                                                                    |                                                                                                    |                           |
|                                                                                   |                                                                                                    |                                                                                                    | Coution: Your IP address 223.225.58.122 is being monitore purpose.                                                                           | ed for secur              |
|                                                                                   | w canokoate Regi                                                                                                    | stration                                                                                                    |                                                                                                    |                           |
| en en en en en en en en en en en en en e                                          |                                                                                                    |                                                                                                    |                                                                                                    |                           |
|                                                                                   |                                                                                                    | Forgot Application Number                                                                                                    |                                                                                                    |                           |
| Department<br>Training, Pu                                                        | of Technical I<br>njab                                                                                                    | Forgot Application Number                                                                                                    | rial Counselling                                                                                                    | g Services                |
| Department<br>Training, Pur<br>Punjab ITI Coun<br>kone<br>sot Application No/User | of Technical I<br>njab<br>selling 2021 (Den                                                                                                    | Forgot Application Number                                                                                                    | rial Counselling<br>Simplifying The Admis                                                                                                    | g Services                |
| Department<br>Training, Pur<br>Punjab ITI Coun<br>Nome                            | of Technical I<br>njab<br>selling 2021 (Den<br>Id ?<br>Counselling Board                                                                                            | Education and Industr<br>no Counselling)                                                                                                  | rial<br>Simplifying The Admis                                                                                                    | g Services                |
| Department<br>Training, Puu<br>Punjab ITI Coun<br>tome                            | of Technical I<br>njab<br>selling 2021 (Den<br>1d ?<br>Counselling Board<br>Name of Candidate                                                                       | Forgot Application Number                                                                                                    | rial <b>Examplifying The Admis</b>                                                                                                    | g Services                |
| Department<br>Training, Pur<br>Punjab ITI Coun<br>Iome<br>sot Application No/User | of Technical I<br>njab<br>selling 2021 (Den<br>11d ?<br>Counselling Board<br>Name of Candidate<br>Father's Name                                                     | Forgot Application Number Education and Industr no Counselling) Punjab ITI Counselling 2021 (Den Counselling)                             | rial Simplifying The Admis                                                                                                    | g Servicas<br>ssion Proce |
| Department<br>Training, Pur<br>Punjab ITI Coun<br>Rome                            | of Technical I<br>njab<br>selling 2021 (Den<br>'Id ?<br>Counselling Board<br>Name of Candidate<br>Father's Name<br>Mother's Name                                    | Forgot Application Number Education and Industr no Counselling) Punjab ITI Counselling 2021 (Den Counselling)                             | rial Examplifying The Admis                                                                                                    | g Services                |
| Department<br>Training, Pur<br>Punjab ITI Coun<br>tome<br>sot Application No/User | of Technical I<br>njab<br>selling 2021 (Den<br>1d ?<br>Counselling Board<br>Name of Candidate<br>Father's Name<br>Mother's Name<br>Date of Birth                    | Forgot Application Number         Education and Industry         no Counselling)         Punjab ITI Counselling 2021 (Dem<br>Counselling) | rial<br>rial<br>Simplifying The Admis                                                                                                    | g Services                |
| Department<br>Training, Pur<br>Punjab ITI Coun<br>Sot Application No/User         | of Technical I<br>njab<br>selling 2021 (Den<br>1d ?<br>Counselling Board<br>Name of Candidate<br>Father's Name<br>Mother's Name<br>Date of Birth<br>Gender          | Forgot Application Number         Education and Industry         no Counselling)         Punjab ITI Counselling 2021 (Den Counselling)    | rial Counselling<br>Simplifying The Admis                                                                                                    | g Services<br>ssion Proce |
| Department<br>Training, Pur<br>Punjab ITI Coun<br>one<br>sot Application No/User  | of Technical I<br>njab<br>selling 2021 (Den<br>1d ?<br>Counselling Board<br>Name of Candidate<br>Father's Name<br>Date of Birth<br>Gender<br>below (case sensitive) | Forgot Application Number         Education and Industry         no Counselling)         Punjab ITI Counselling 2021 (Dem<br>Counselling) | rial Counselling<br>Simplifying The Admis                                                                                                    | g Services<br>ssion Proce |

\*\*\*\*Document Ends Here\*\*\*\*\*